|                                                                     | HIGH SCHOOL EAST<br>This form must be complete                                                                                                    | COUNSELING CENT<br>ed in full for every college<br>the student to ensure                                                                                                    | FER COLLEGE AP<br>application submitte<br>that the information i                                                                                                    | PLICATION P<br>d for processing<br>is accurate!                                                                                                    | ROCESSI<br>g. It is the re                                                                                                    | ING FORM<br>esponsibility                                                                                                    | HS EA<br>of CEEB C<br>332-4                                                                                                    | AST<br>ODE:<br>193   |
|---------------------------------------------------------------------|----------------------------------------------------------------------------------------------------|----------------------------------------------------------------------------------------------------|----------------------------------------------------------------------------------------------------|----------------------------------------------------------------------------------------------------|----------------------------------------------------------------------------------------------------|----------------------------------------------------------------------------------------------------|----------------------------------------------------------------------------------------------------|----------------------|
|                                                                     | THECOMN                                                                                                    | ION<br>ION<br>ION<br>ION<br>ION<br>ION<br>ION<br>ION<br>ION<br>ION                                                                                                    | Common Electronic App<br>plySUNY or Direct Colle                                                                                                    | Coalition<br>Application<br>lication<br>ege Website)                                                                                                    |                                                                                                    | Paper App<br>Fee Waive                                                                                                    | plication Attacl<br>er                                                                                                    | hed                  |
|                                                                     | Deadline for submitting this form to Guidance Office: College Application Deadline:                                                                                                    |                                                                                                    |                                                                                                    |                                                                                                    |                                                                                                    |                                                                                                    |                                                                                                    |                      |
|                                                                     | Don't<br>Procrastinate!                                                                                                    | October 1 <sup>st</sup>                                                                                                    |                                                                                                    | October 15 <sup>th</sup> (Priority Deadline)                                                                                                    |                                                                                                    |                                                                                                    |                                                                                                    |                      |
|                                                                     |                                                                                                    | October 15 <sup>th</sup>                                                                                                    |                                                                                                    | November 1 <sup>st</sup> (Early Decision/Farly Action)                                                                                                    |                                                                                                    |                                                                                                    |                                                                                                    |                      |
|                                                                     |                                                                                                    | November 1 <sup>st</sup>                                                                                                    |                                                                                                    | November 15 <sup>th</sup>                                                                                                    |                                                                                                    |                                                                                                    |                                                                                                    |                      |
|                                                                     |                                                                                                    | December 10 <sup>th</sup>                                                                                                    | lanuary 1s                                                                                                    |                                                                                                    |                                                                                                    |                                                                                                    |                                                                                                    |                      |
|                                                                     |                                                                                                    |                                                                                                    |                                                                                                    | Rolling Ad                                                                                                    | Imission                                                                                                    | s College                                                                                                    |                                                                                                    | $\leftarrow$         |
|                                                                     | Chudent/o Nome                                                                                                    | 71.3.71.7                                                                                                    |                                                                                                    | Courseler                                                                                                    | a Neme                                                                                                    |                                                                                                    |                                                                                                    |                      |
| Student's Name: Counselor's Name:                                   |                                                                                                    |                                                                                                    |                                                                                                    |                                                                                                    |                                                                                                    |                                                                                                    |                                                                                                    |                      |
|                                                                     | Specific Name of College/L                                                                                                    | Jniversity:                                                                                                    |                                                                                                    | 1                                                                                                    | <u> </u>                                                                                                    | $\leftrightarrow$                                                                                                    | <del>()       ()                           </del>                                                                                                 |                      |
|                                                                     |                                                                                                    |                                                                                                    |                                                                                                    | 4                                                                                                    | $\mathbf{O}$                                                                                                    |                                                                                                    | •                                                                                                    |                      |
| Check the Appropriate Type & Deadline Date of the Application Below |                                                                                                    |                                                                                                    |                                                                                                    |                                                                                                    |                                                                                                    |                                                                                                    |                                                                                                    |                      |
| Early Decision:** Application Deadline Date:                        |                                                                                                    |                                                                                                    |                                                                                                    |                                                                                                    |                                                                                                    |                                                                                                    |                                                                                                    |                      |
|                                                                     |                                                                                                    |                                                                                                    |                                                                                                    |                                                                                                    |                                                                                                    |                                                                                                    | Counselor. Y                                                                                                    | 'ou                  |
|                                                                     | musi                                                                                                    | t provide a signed hard                                                                                                    | /paper copy of the E                                                                                                    | Early Decision                                                                                                    | Agreemen                                                                                                    | t to the Guid                                                                                                    | lance Departr                                                                                                    | nent.                |
|                                                                     | Priority Deadline:                                                                                                    | Check Here: Deadline Dat                                                                                                    | e: Regular                                                                                                    | Decision Dear                                                                                                    | Whe:                                                                                                    | Check Here:                                                                                                    | Deadline Date:                                                                                                    |                      |
|                                                                     | Early Action Deadline:                                                                                                    | Check Here: Deadline Dat                                                                                                    |                                                                                                    |                                                                                                    |                                                                                                    | Check Here:                                                                                                    | Deadline Date:                                                                                                    |                      |
|                                                                     | , <b>,</b> , , , , , , , , , , , , , , , , ,                                                                                                    |                                                                                                    | Colling A                                                                                                    |                                                                                                    | eadline:                                                                                                    |                                                                                                    |                                                                                                    |                      |
|                                                                     | The following must be che                                                                                                    | cked & convert befo                                                                                                    |                                                                                                    | amssions De                                                                                                    | eadline:                                                                                                    | e Guidance                                                                                                    | Department:                                                                                                    | ✓                    |
|                                                                     | The following must be <u>che</u>                                                                                                    | ecked & contrated befor                                                                                                    | re subnitting your                                                                                                    | dimestors De                                                                                                    | ation to the                                                                                                    | e Guidance i                                                                                                    | Department:                                                                                                    | <b>√</b><br>below    |
|                                                                     | The following must be <u>che</u> 1. I have attached a print   2. I have digitally signed                                                                                                    | ecked & contract befor<br>ed copy of my online a<br>the FERPA waive of                                                                                                    | on lication confirmation of the comparison of the comparison of the confirmation of the comparison of the comparison of | tion account                                                                                                    | ation to the                                                                                                    | e Guidance<br>version app                                                                                                    | Department:<br>blication.)                                                                                                    | <b>V</b><br>below    |
|                                                                     | The following must be che   1. I have attached a print   2. I have digitally signed   3. I have signed & submitting                                                                                                    | ecked & contrated before<br>ed copy of my online<br>the FERPA waiver the<br>led the Student Parent-C                                                                                                    | oplication confirma<br>by Common Applica                                                                                                    | tion account.                                                                                                    | ation to the                                                                                                    | e Guidance i<br>version app<br>d by parent/c                                                                                                    | Department:<br>blication.)                                                                                                    | below                |
|                                                                     | The following must be che   1. I have attached a print   2. I have digitally signed   3. I have signed & submitted   I have requested two tee                                                                                                    | ecked & convined befor<br>ed copy of hy online<br>the FERPA waiver in the<br>ted the Studer Porent-C<br>achers to place their s                                                                                                    | pulcation confirma<br>any Common Applica<br>Counselo: Agreemen                                                                                                    | tion (or <u>signed</u><br>tion account.<br>t-FERPA Form'                                                                                                    | ation to the<br>the paper<br>' (Co-signe                                                                                                    | e Guidance of version app<br>d by parent/g                                                                                                    | Department:<br>Dication.)<br>guardian).                                                                                                    | below                |
|                                                                     | The following must be che   1. I have attached a print   2. I have digitally signed   3. I have signed & submitted   4. hard/paper copies to Get                                                                                                    | ecked & contrined befor<br>ed copy of my online<br>the FERPA waiver in m<br>ted the Student Porent-O<br>achers to on load their to<br>uidance                                                                                                    | oplication continua<br>by Common Applica<br>Counselor Agreemen<br>common Applica                                                                                                    | tion (or <u>signed</u><br>tion (or <u>signed</u><br>tion account.<br>t-FERPA Form'<br>ters to my Navia                                                                                                    | eadline:<br>ation to the<br>the paper<br>' (Co-signed<br>ance accou                                                                                                    | e Guidance (<br>version app<br>d by parent/g<br>int & deliver (                                                                                                  | Department:<br>blication.)<br>guardian).<br>signed                                                                                                | below                |
| <b>**</b>                                                           | The following must be che   1. I have attached a print   2. I have digitally signed   3. I have signed & submitt   4. I have requested two te   hard/paper copies to Gu 5.                                                                                                    | ecked & contraned befor<br>ed copy of my online a<br>the FERPA waiver that<br>ted the Studert Parent-C<br>achers to apload their to<br>uidance                                                                                                    | re submitting your<br>pulcation confirma<br>ny Compton Applica<br>Counselor Agreemen<br>economendations lett                                                                                                    | amissions De<br>college Applic<br>tion (or <u>signed</u><br>tion account.<br>t-FERPA Form <sup>7</sup><br>ters to my Navia<br>e to my Guida                                                                                                    | eadline:<br>ation to the<br>the paper<br>' (Co-signe<br>ance accou                                                                                                    | e Guidance of<br>version app<br>d by parent/g<br>int & deliver<br>elor.                                                                                          | Department:<br>blication.)<br>guardian).<br>signed                                                                                                | below                |
| <b>**</b>                                                           | The following must be chee   1. I have attached a print   2. I have digitally signed   3. I have signed & submitted   4. have requested two te hard/paper copies to Get   5. I have submitted my cols   6. I have submitted my cols                                                                                                    | ecked & contrined befor<br>ed copy of my online<br>the FERPA waiver that<br>ted the Studert Parent-C<br>achers to onload their<br>uidance<br>omported Studert Pour<br>( <u>Ded</u> Resume (with Date                                                                                                    | re subnitting your<br>oulication confirma<br>by Compton Applica<br>Counselor Agreemen<br>accommendations lett<br>inselor Questionnair<br>e of Birth) to the Gu                                                                                                    | tion (or <u>signed</u><br>tion (or <u>signed</u><br>tion account.<br>t-FERPA Form'<br>ters to my Navia<br>e to my Guidan<br>idance Office.                                                                                                    | eadline:<br>ation to the<br>the paper<br>' (Co-signe<br>ance accou                                                                                                    | e Guidance i<br>version app<br>d by parent/g<br>int & deliver g<br>elor.                                                                                         | Department:<br>blication.)<br>guardian).<br>signed                                                                                                | below                |
| <b>*** *</b>                                                        | The following must be che   1. I have attached a print   2. I have digitally signed   3. I have signed & submit   4. I have requested two te   hard/paper copies to Gr   5. I have submitted my co   6. I have submitted my co   Student Signature                                                                                                    | ecked & contrined befo<br>ed copy of my online<br>the FERPA waiver in w<br>ted the Student Parent-C<br>achers to onload their w<br>uidance<br>on phated Student/Cour<br>( <u>Ded</u> Resums (with Date                                                                                                    | re subnitting your<br>pulication contirula<br>by Common Applica<br>Counselor Agreemen<br>economendations lett<br>iselor Questionnair<br>e of Birth) to the Gu                                                                                                    | tion (or <u>signed</u><br>tion (or <u>signed</u><br>tion account.<br>t-FERPA Form'<br>ters to my Navia<br>e to my Guidan<br>idance Office.                                                                                                    | eadline:<br>ation to the<br>the paper<br>' (Co-signe<br>ance accounce<br>nce Counse                                                                                                    | e Guidance of<br>version app<br>d by parent/g<br>nt & deliver g<br>elor.<br>Date:                                                                                | Department:<br>blication.)<br>guardian).<br>signed                                                                                                | below                |
| ***<br>*                                                            | The following must be chee   1. I have attached a print   2. I have digitally signed   3. I have signed & submit   4. I have requested two te hard/paper copies to Ge   5. I have submitted my content   6. I have submitted my content   Student Signature Image: Student Signature                                                                                                    | ecked & convened befor<br>ed copy of hy online<br>the FERPA waiver in the<br>ted the Studer Porent-O<br>achers to on load their re<br>uidance<br>or phyted Studer (Pour<br>to d Resume (with Date                                                                                                    | the submitting your<br>oplication continua<br>by Common Applica<br>Counselor Agreemen<br>accommendations lett<br>inselor Questionnair<br>e of Birth) to the Gu                                                                                                    | amissions De<br>college Applic<br>tion (or <u>signed</u><br>tion account.<br>t-FERPA Form'<br>ters to my Navia<br>e to my Guidan<br>idance Office.                                                                                                    | eadline:<br>ation to the<br>the paper<br>' (Co-signed<br>ance accounce<br>nce Counse                                                                                                    | e Guidance i<br>version app<br>d by parent/g<br>int & deliver s<br>elor.<br>Date:                                                                                | Department:<br>Dication.)<br>guardian).<br>signed                                                                                                 |                      |
| ***<br>*                                                            | The following must be chee   1. I have attached a print   2. I have digitally signed   3. I have signed & submitt   4. have requested two te hard/paper copies to Get   5. I have submitted my compared to the submitted my compared to the submitted my compared to | ecked & contrined befor<br>ed copy of my online<br>the FERPA waiver in mi-<br>ted the Student Porent-O<br>achers to on load their wai<br>uidance<br>omproted Student/Pour<br>( <u>Ded</u> Resume (with Date<br>esponsible to have all                                                                                                    | ve submitting voc<br>oulcation confirma<br>by Compro Applica<br>Counselor Agreemen<br>ecommendations lett<br>inselor Questionnair<br>e of Birth) to the Gu                                                                                                    | amissions De<br>college Applic<br>tion (or <u>signed</u><br>tion account.<br>t-FERPA Form'<br>ters to my Navia<br>e to my Guidan<br>idance Office.                                                                                                    | ation to the<br>the paper<br>' (Co-signe<br>ance accounce<br>nce Counse<br>, SAT II, Ad                                                                                                    | e Guidance i<br>version app<br>d by parent/g<br>int & deliver<br>elor.<br>Date:<br>CT) sent dir                                                                  | Department:<br>blication.)<br>guardian).<br>signed                                                                                                | e                    |
| ***<br>*                                                            | The following must be chee   1. I have attached a print   2. I have digitally signed   3. I have signed & submit   4. have requested two te hard/paper copies to Get   5. I have submitted my compared   6. I have submitted my compared <i>Student Signature</i>                                                                                                    | ecked & contrined befor<br>ed copy of my online<br>the FERPA waivel of m<br>ted the Studer Porent-C<br>achers to on load their<br>uidance<br>omported Studer (Pour<br>oped Resume (with Date<br>esponsible to have all<br>the specific college(s                                                                                                    | ve subnitting yook<br>oulication confirma<br>ny Compton Applica<br>Counselor Agreemen<br>econtinendations lett<br>iselor Questionnair<br>e of Birth) to the Gu                                                                                                    | amissions De<br>college Applic<br>tion (or <u>signed</u><br>tion account.<br>t-FERPA Form'<br>ters to my Navia<br>e to my Guidan<br>idance Office.                                                                                                    | ation to the<br>the paper<br>' (Co-signe<br>ance accou<br>nce Couns<br>, SAT II, Ac                                                                                                    | e Guidance i<br>version app<br>d by parent/g<br>int & deliver<br>elor.<br>Date:<br>CT) sent dire                                                                 | Department:<br>blication.)<br>guardian).<br>signed<br>signed<br>ectly from the                                                                    | e                    |
| ***<br>*                                                            | The following must be che   1. I have attached a print   2. I have digitally signed   3. I have signed & submit   4. I have requested two te   hard/paper copies to Gr   5. I have submitted my co   6. I have submitted my co   **The college applicant is testing service company co   **For "paper version" pplice                                                                                                    | ecked & convened befor<br>ed copy of hy online<br>the FERPA waivel in the<br>ted the Student Parent-O<br>achers to up load their to<br>uidance<br>onplated Student/Sour<br>( <u>Ded</u> Resume (with Date<br>esponsible to have all<br>the specific college(s<br>ications (non-electronic                                                                                                    | ve subnitting voc<br>pulcation continua<br>by Commo Applica<br>counsels: Agreemen<br>connendations lett<br>nselor Questionnair<br>e of Birth) to the Gu<br>**VERY IMPORTA<br>standardized test<br>s). See <u>www.college</u><br>ic) that require mai                                                                                                    | amissions De<br>college Application (or <u>signed</u><br>tion (or <u>signed</u><br>tion account.<br>tt-FERPA Form'<br>ters to my Navia<br>te to my Guidan<br>idance Office.<br>NNT:<br>scores (SAT I,<br><u>eboard.com</u> ou<br>iling, the Cour                                           | ation to the<br>the paper<br>(Co-signed<br>ance accound<br>nce Counse<br>, SAT II, Ad<br>r <u>www.act.</u>                                                                                          | e Guidance i<br>version app<br>d by parent/g<br>int & deliver ;<br>elor.<br>Date:<br>CT) sent diri<br>org for mor<br>nter will for                               | Department:<br>Dication.)<br>guardian).<br>signed<br>signed<br>ectly from the<br>re details.<br>ward a copy                                       | e<br>of the          |
| ***                                                                 | The following must be che   1. I have attached a print   2. I have digitally signed   3. I have signed & submit   4. I have requested two te   hard/paper copies to Gr   5. I have submitted my c   6. I have submitted my c   6. I have submitted my c   **The college applicant in the testing service company of student's Transcript, Active                                                                                                    | ecked & contrined befor<br>ed copy of hy online<br>the FERPA waivel of the<br>ted the Studer Perent-O<br>achers to on load their w<br>uidance<br>on proted Student/Pour<br>to d Resume (with Date<br>of the specific college(s<br>ications (non-electroni<br>ities Resume, Teacher                                                                                                    | ve subnitting voc<br>oulication continua<br>by Commo Applica<br>Counseloc Agreemen<br>acommendations lett<br>inselor Questionnair<br>e of Birth) to the Gu                                                                                                    | amissions De<br>college Applic<br>tion (or <u>signed</u><br>tion account.<br>t-FERPA Form'<br>ters to my Navia<br>e to my Guidan<br>idance Office.<br><i>NT:</i><br>scores (SAT I,<br><u>eboard.com</u> of<br>iling, the Cours<br>s, and Course                                            | eadline:<br>ation to the<br>the paper<br>' (Co-signed<br>ance account<br>nce Counse<br>, SAT II, Au<br>r <u>www.act.</u><br>aseling Cele<br>elor Recon                                              | e Guidance i<br>version app<br>d by parent/g<br>int & deliver<br>elor.<br>Date:<br>CT) sent dire<br>org for mor<br>nter will for<br>mendation                    | Department:<br>Dication.)<br>guardian).<br>signed<br>signed<br>ectly from the<br>re details.<br>ward a copy for                                   | e<br>of the          |
| ***<br>*                                                            | The following must be chee   1. I have attached a print   2. I have digitally signed   3. I have signed & submitt   4. have requested two te   hard/paper copies to Gi 5.   5. I have submitted my comparison   6. I have submitted my comparison   **The college applicant in testing service company to   **For "paper version" ppli   student's Transport, Active   **Recommendations from in colleges by the recommendations from in colleges by the recommendations from in c                                                                                                    | ecked & convened befor<br>ted copy of my online<br>the FERPA waivel the<br>ted the Student Parent-C<br>achers to prove their<br>uidance<br>ompreted Student/Keun<br>total Resume (with Date<br>total Resume (with Date<br>total Student/Keun<br>total Resume, Teacher<br>ities Resume, Teacher<br>individuals who are no<br>der.                                                                                                    | ve submitting vocc<br>outcation continua<br>by Commo Applica<br>Counselor Agreemen<br>ecommendations lett<br>inselor Questionnair<br>e of Birth) to the Gu<br>**VERY IMPORTA<br>standardized test<br>s). See <u>www.collegu</u><br>ic) that require main<br>Recommendations<br>of school district er                                                                                                    | amissions De<br>college Applic<br>tion (or <u>signed</u><br>tion account.<br>t-FERPA Form'<br>ters to my Navia<br>e to my Guidan<br>idance Office.<br>ANT:<br>scores (SAT I,<br><u>eboard.com</u> of<br>ling, the Cour<br>s, and Counse<br>mployees/pers                                   | ation to the<br>the paper<br>' (Co-signed<br>ance accound<br>nce Counse<br>nce Counse<br>, SAT II, Au<br>r <u>www.act.</u><br>aseling Cele<br>elor Reconse<br>sonnel sho                            | e Guidance i<br>version app<br>d by parent/g<br>int & deliver<br>elor.<br>Date:<br>CT) sent diri-<br>org for mor<br>nter will form<br>nmendation<br>puld be forw | Department:<br>Dication.)<br>guardian).<br>signed<br>ectly from the<br>re details.<br>ward a copy<br>warded direct                                | e<br>of the<br>ly to |
| ***                                                                 | The following must be chee   1. I have attached a print   2. I have digitally signed   3. I have signed & submit   4. have requested two te hard/paper copies to Ge   5. I have submitted my compared to Ge   6. I have submitted my compared to Ge   8. I have submitted my compared to Ge   9. I have submitted my compared to Ge   9. I have submitted my compared to Ge   1. I have submitted my compared to Ge   1. I have submitted my compared to Ge   5. I have submitted my compared to Ge   6. I have submitted my compared to Ge   7. For definition of the submitted my compared to Ge   **The college applicant is the student's Transcript, Active   **Recommendations from it colleges by the recommend to Ge                                                                                                    | ecked & contrined befor<br>ted copy of my online<br>the FERPA waivel of the<br>ted the Studert Parent-C<br>achers to onload their wai<br>uidance<br>onipheted Student/Parent<br>onipheted Student/Parent<br>onipheted Student<br>onipheted Student<br>on | **VERY IMPORTA<br>standardized test<br>b) See <u>www.collega</u>                                                                                                    | amissions De<br>college Applic<br>tion (or <u>signed</u><br>tion account.<br>tt-FERPA Form/<br>ters to my Navia<br>e to my Guidan<br>idance Office.<br>NNT:<br>scores (SAT I,<br><u>eboard.com</u> of<br>iling, the Course<br>nployees/pers                                                | ation to the<br>the paper<br>' (Co-signed<br>ance accound<br>nce Counse<br>, SAT II, Ac<br>r <u>www.act.</u><br>aseling Cele<br>elor Recon<br>sonnel sho                                            | e Guidance i<br>version app<br>d by parent/g<br>int & deliver<br>elor.<br>Date:<br>CT) sent dire<br>org for mor<br>nter will for<br>mendation<br>buld be forw    | Department:<br>Dication.)<br>guardian).<br>signed<br>ectly from the<br>re details.<br>ward a copy for<br>varded direct                            | e<br>of the<br>y to  |
| ***<br>[                                                            | The following must be che   1. I have attached a print   2. I have digitally signed   3. I have signed & submit   4. I have requested two te   hard/paper copies to Gr   5. I have submitted my co   6. I have submitted my co   6. I have submitted my co   **The college applicant in testing service company of **For "paper version" pplitstudent's Transcript, Active **Recommendations from it colleges by the recommendations from it colleges by the recommendations from it colleg                                                                                                    | ecked & convened befor<br>ted copy of hy online<br>the FERPA waivel the<br>ted the Student Parent-C<br>achers to up load their wai<br>uidance<br>onplated Student/Court<br>(Ded Resume, form Date<br>the specific college(s<br>ications (non-electroni<br>ities Resume, Teacher<br>individuals who are no<br>der.                                                                                                    | **VERY IMPORTA<br>standardized test<br>b) See <u>www.collega</u><br>ic) that require main<br>recommendations<br>b) See Logged & Given                                                                                                    | amissions De<br>college Application (or <u>signed</u><br>tion (or <u>signed</u><br>tion account.<br>ti-FERPA Form'<br>ters to my Navia<br>e to my Guidan<br>idance Office.<br><i>NT:</i><br>scores (SAT I,<br><u>eboard.com</u> of<br>iling, the Course<br>mployees/perse<br>to Counselor: | ation to the<br>the paper<br>' (Co-signed<br>ance accound<br>nce Counse<br>nce Counse<br>, SAT II, Au<br>r <u>www.act.</u><br>aseling Cele<br>elor Reconsonnel sho<br>Date Electro<br>Initials:     | e Guidance i<br>version app<br>d by parent/g<br>int & deliver s<br>elor.<br>Date:<br>CT) sent dire<br>org for mor<br>nter will for<br>mendation<br>build be forw | Department:<br>Dication.)<br>guardian).<br>signed<br>signed<br>ectly from the<br>re details.<br>ward a copy<br>warded directly<br>ted & Counselor | e<br>of the<br>ly to |
| ***<br>                                                             | The following must be chee   1. I have attached a print   2. I have digitally signed   3. I have signed & submitt   4. hard/paper copies to Ge   5. I have submitted my c   6. I have submitted my c   6. I have submitted my c   8. I have submitted my c   6. I have submitted my c   8. I have submitted my c   6. I have submitted my c   7. I have submitted my c   8. I have submitted my c   6. I have submitted my c   7. I have submitted my c   8. I have submitted my c   8. I have submitted my c   8. I have submitted my c   8. I have submitted my c   8. I have submitted my c   8. I have submitted my c   8. I have submitted my c   8. I have submitted my c   8. I have submitted my c   8. I have submitted my c   8. I have submitted my c   8.                                                                                                    | ecked & contrined befor<br>ted copy of hy online<br>the FERPA waivel intent<br>ted the Studer Perent-Co<br>achers to in load their wait<br>uidance<br>on proted Student/Pour<br>to d Resume with Date<br>of Resume with Date<br>of Resume with Date<br>ications (non-electroni<br>ities Resume, Teacher<br>individuals who are no<br>der.                                                                                                    | re subnitting voc<br>oulcation continua<br>by Commo Applica<br>Counselor Agreemen<br>ecommendations lett<br>inselor Questionnair<br>e of Birth) to the Gu<br>**VERY IMPORTA<br>standardized test<br>s). See <u>www.collequ</u><br>ic) that require mai<br>c Recommendation<br>of school district er                                                                                                    | amissions De<br>college Applic<br>tion (or <u>signed</u><br>tion account.<br>t-FERPA Form'<br>ters to my Navia<br>e to my Guidan<br>idance Office.<br><i>NT:</i><br>scores (SAT I,<br><u>eboard.com</u> of<br>iling, the Course<br>nployees/pers<br>to Counselor:                          | ation to the<br>the paper<br>' (Co-signed<br>ance accound<br>nce Counse<br>nce Counse<br>, SAT II, Au<br>r <u>www.act.</u><br>aseling Cele<br>elor Recon<br>sonnel sho<br>Date Electro<br>Initials: | e Guidance i<br>version app<br>d by parent/g<br>int & deliver<br>elor.<br>Date:<br>CT) sent diri-<br>org for mor<br>nter will for<br>nmendation<br>puld be forw  | Department:<br>Dication.)<br>guardian).<br>signed<br>ectly from the<br>re details.<br>ward a copy of<br>varded directly<br>ted & Counselor        | e<br>of the<br>y to  |

\*Date Packet Returned to Counselor: \*Date Packet Mailed & Counselor Initials:

## STUDENT INSTRUCTIONS FOR NAVIANCE & COMMON APPLICATION 2018-2019

## Step #1: Create a Common Application account at: www.commonapp.org

- When creating a CA account you must add at least one college!
- Electronically sign the "CA FERPA Waiver & Authorization" on Common Application
- Complete the application entirely and submit the application
- Print the page confirming your application was submitted (NOT payment receipt!)

## Step #2: Log-in to your Naviance account @ https://student.naviance.com/hhhhse

- Go to Naviance Student to MATCH your Common Application with your Naviance account
- Click "Colleges" Click "Colleges I'm Applying To" Click "Match Accounts"
- Enter your e-mail address used to create your Common Application account (make sure your data of birth is correct) then Click "Match"

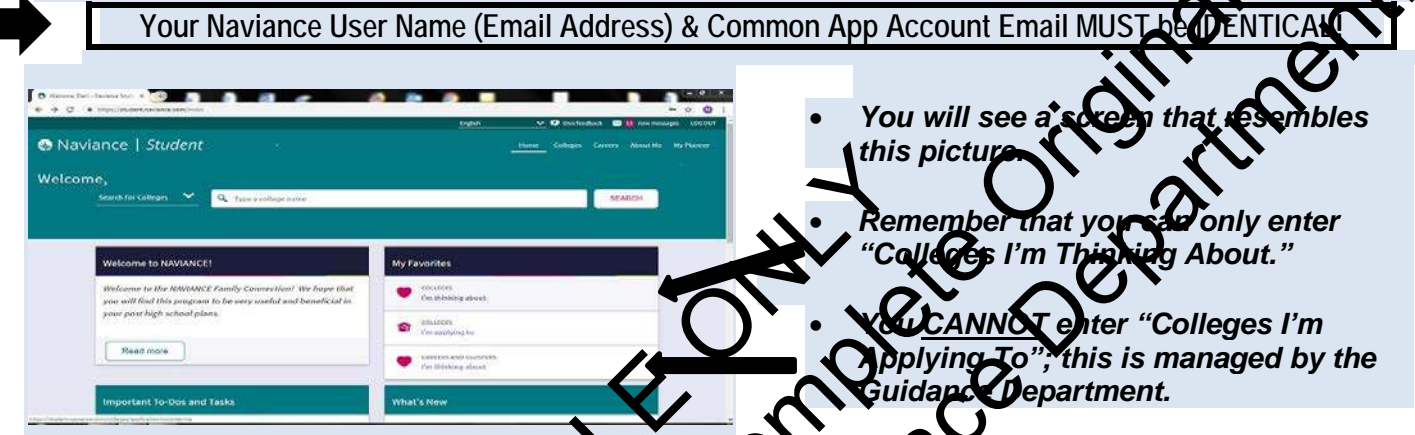

<u>Step #3</u>: Once you actually apply and have submitted your application to the college:

- <u>Print</u> the CONFIRMATION EMARY orifying the application values submitted (NOT proof of payment receipt!)
- Complete a blue College A clication Processing (SAP) Form (available in the Guidance Office)
- Staple the printed CONTRUATION WAIL to the CAP form and submit BOTH to the Guidance Office

DO NOT Invite Teachers to Post Their Recommendation on the <u>Common Application</u>. (THIS IS FOR NAVIANCE ONLY.)

## Requesting Teacher Recommendations mrough Naviance:

Students must "invite" teachers to write and post letters of recommendation to Naviance

- Please note that your sincura select the teachers in PRIORITY ORDER
  - Log-in to "Naviance Student"
  - Click on "Olleges" (Invited to fight of screen); Click on "Colleges I'm Thinking About"
  - On the left side of the page, click on "Letters of Recommendation" and click the blue "Add Request" button. You will then be prompted to indicate:
  - "Who would you like to write this recommendation?" (Select the teacher from the drop down menu)
  - "Select Which College This Request Is For". Select "<u>All</u> current and future colleges I add to my "Colleges I'm Applying To' list" (You may want to add a brief "thank you" or personal note to the teacher.)
  - Scroll to the bottom & click "Submit Request" (You will see a green note on top stating that you have successfully submitted your request.)

Again – <u>DO NOT</u> invite teachers to post their recommendations on the <u>Common Application</u>! When submitting Blue Forms – you <u>MUST</u> attach an e-mail <u>'confirmation of application</u> <u>submission</u>'– <u>NOT</u> payment confirmation!